# eBook Collection (EBSCOhost)

## **eBook** (電子スック:Web 上で開覧 する本) が利用できます!

### ①利用方法

#### (1)OPAC で電子ブックを検索します。

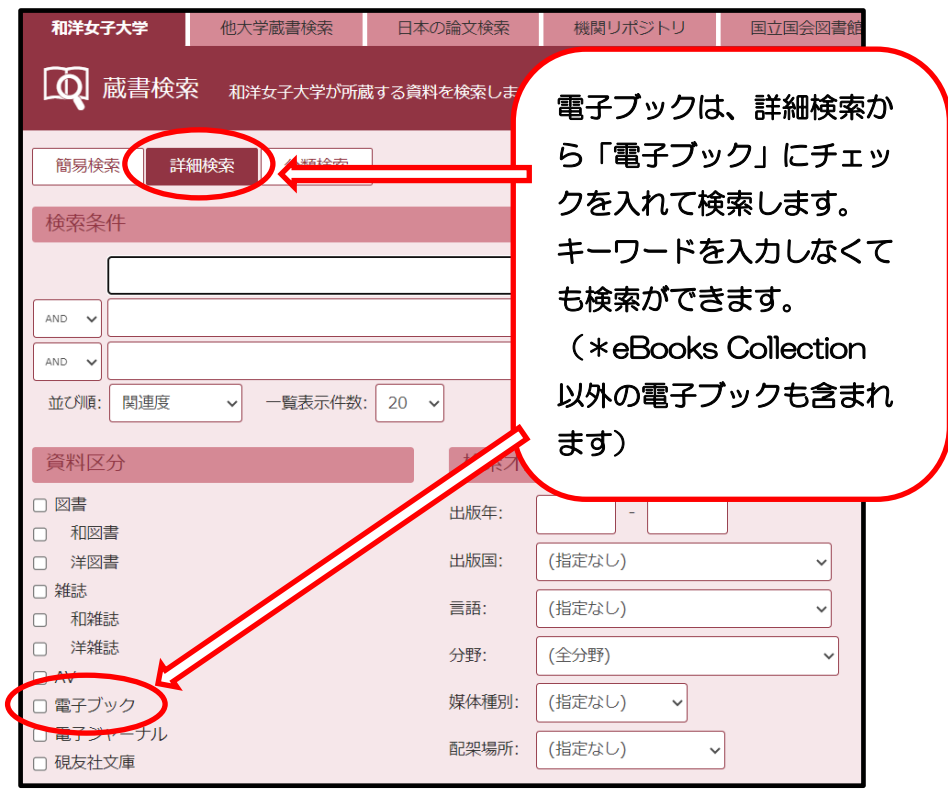

(2)検索結果一覧からタイトルをクリックし詳細画面(下図)へ行きます。
左側にある このですると電子ブック(eBooks Collection)の画面へ移動します。

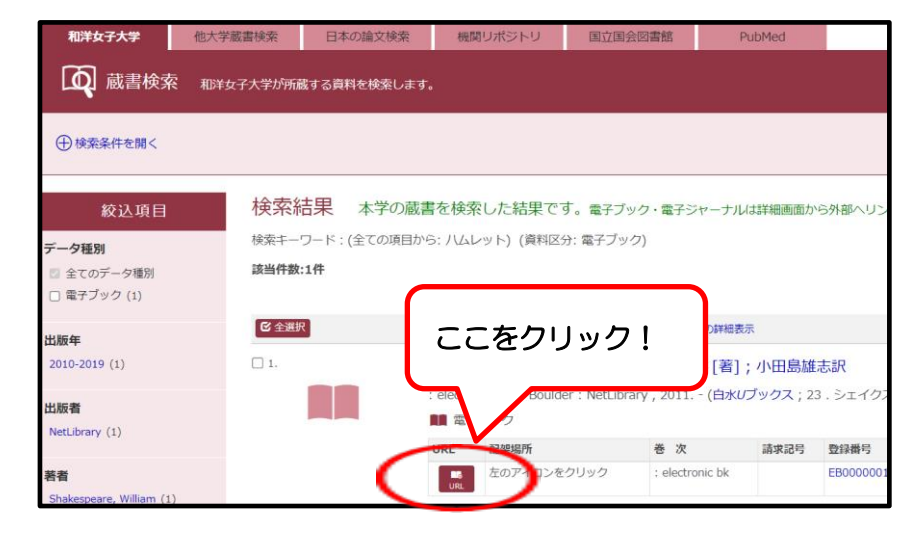

#### (3) 電子ブックの画面が表示されました。

の「Access Now (eBook)」をクリックすると 本文を閲覧できます。

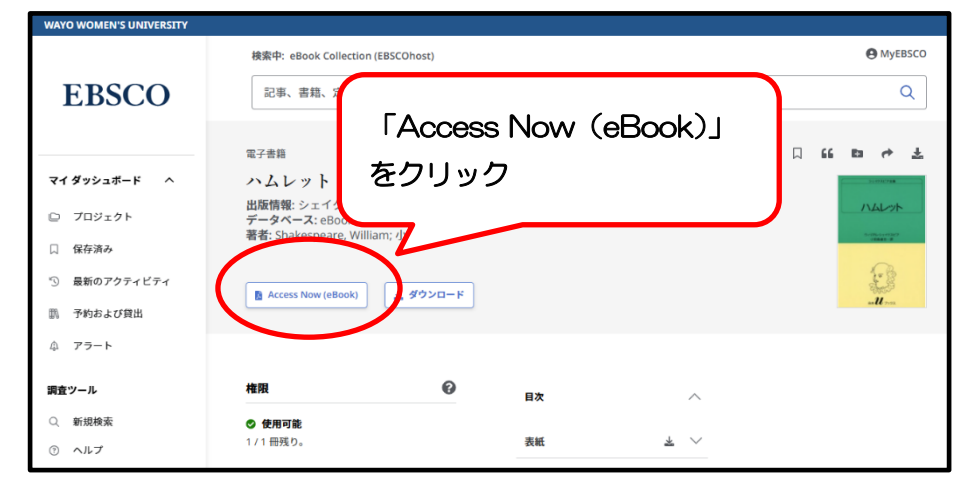

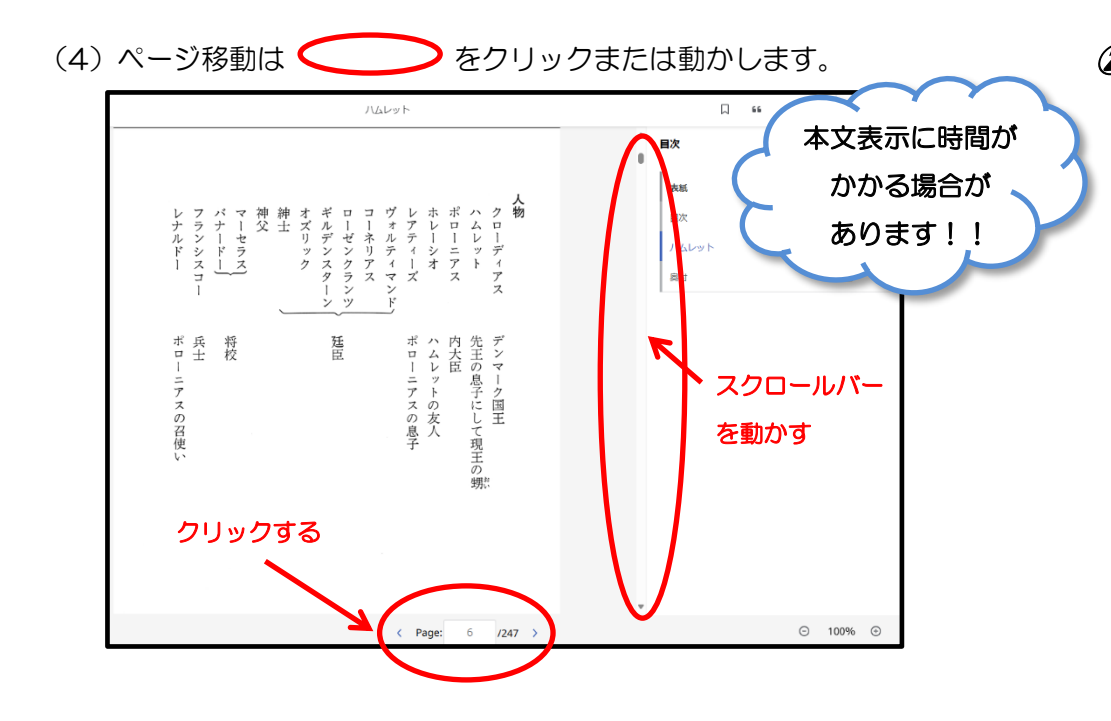

#### 2利用上の注意

◇一冊の電子ブックには、原則一度に1人しかアクセスできません。 (アクセスフリータイトル以外)

◇一冊の電子ブックの、ダウンロードや印刷等は、できるページ数が決まっています。ダウンロード、印刷前に必ず確認しましょう。

**章のダウンロード、印刷、メールおよび保存** 60 ページが許可すれています。

◇大量ダウンロードや印刷を行うと警告が表示され、大学全体のアクセス が停止されるので注意してください!

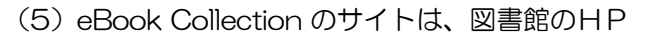

【<u>https://www.wayo.ac.jp/facilities\_campus/media\_center</u>】>情報検索 (学外利用接続(登録制))からも利用できます。

ここからアクセスすると図書館で購入している電子ブックの他、アクセスフリ ータイトルも閲覧することができます。

\*アクセスフリータイトル・・・著作権の制限がなく、何人でもアクセスできるタイトルです。こちらの タイトル数は増減します。以前アクセスできたタイトルが削除され、アクセスできないといった場 合もありますのでご注意ください。

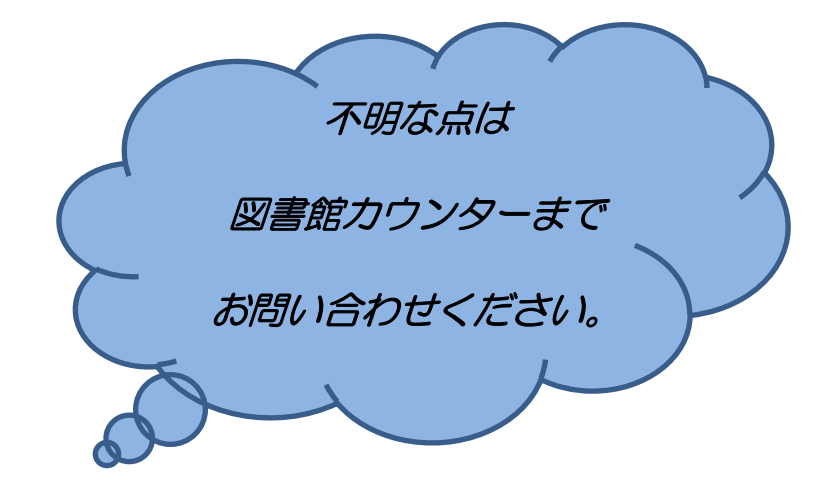

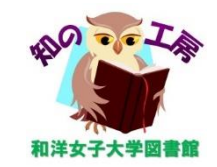